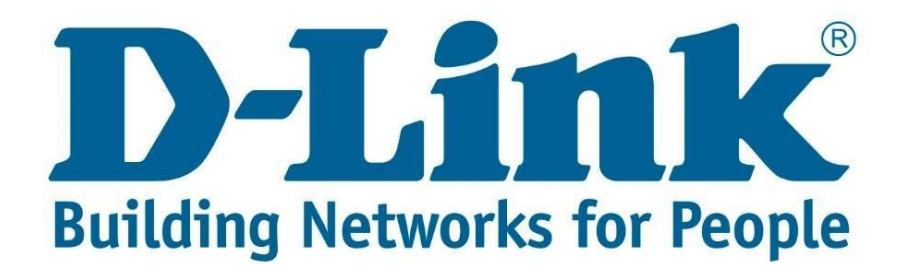

## DIR - 825 Firmware Upgrade Setup Guide.

You can download the latest firmware for the above-mentioned router from the link below:

ftp://ftp.d-link.co.za/DIR/dir825%20(new)/firmware/G1\_BlueWhiteGui/

Note: If you use the wrong firmware you might brick your router and void the warranty.

Connect with cable to the DIR -825 Once you are connected open your web browser (Internet Explorer, Google Chrome and Firefox). Type 192.168.0.1 and press Enter.

| $\leftrightarrow$ | () https://192.168.0.1 | ☆ 🛄     |     |  |
|-------------------|------------------------|---------|-----|--|
| 1 /               | O https://www.income   | M Intel | 8 9 |  |

## **Default Credentials:**

Username: admin

Password: Left Blank (During Configuration a Password Change might have been required, Please Type in the Password you Chose During the configuration)

| Login    |       |       |
|----------|-------|-------|
| Username |       |       |
| admin    |       |       |
| Password |       | Ø     |
|          | LOGIN | CLEAR |

After entering the username and password click "Login"

You will be directed to the main menu. See below screenshot.

| D-Link<br>Building Networks for People | Summary                                                                                                    | Home                                                               |                                                                  |  |  |
|----------------------------------------|----------------------------------------------------------------------------------------------------|--------------------------------------------------------------------|------------------------------------------------------------------|--|--|
| ♠ Home                                 | Welcome to configuration                                                                                                    | interface of D-Link device!                                        |                                                                  |  |  |
| (1) Summary                            | This page contains links to interface sections which are often accessed after the initial configuration. Complete list of sections is available in the menu. |                                                                    |                                                                  |  |  |
| Initial Configuration                  |                                                                                                    | DNS V L DNG                                                        | Restriction of Wireless                                          |  |  |
| III Statistics                         | URL Hilter                                                                                                    | Yandex.Divs                                                        | Clients Access                                                   |  |  |
| Connections Setup                      | You can block access to unwanted web<br>sites by URL addresses.                                                                                              | Fast DNS service from Yandex with<br>additional security features. | You can block Wi-Fi access to the device<br>for certain clients. |  |  |
| ⊜ Wi-Fi                                |                                                                                                    |                                                                    |                                                                  |  |  |
| 📄 Print Server                         | Connection of Multimedia                                                                                                    | COM DLNA Server                                                    | Print Server                                                     |  |  |
| $\psi$ USB Storage                     | Select ports to connect multimedia                                                                                                    | On the DLNA page, you can enable the                               | Configuration of a printer connected to the                      |  |  |
| 🔊 USB Modem 🗸                          | devices,                                                                                                    | provide access to the USB storage for users of your LAN.           | the LAN users.                                                   |  |  |

Under the Summary Option on the left panel, you will see "Firmware Version".

Firmware version:

1.0.0

Go to "System" on the left then you will see "Firmware Update", click on it.

| D-Link<br>Building Networks for People                                                                                                    | Summary                         | Firmware Update                   |                                                 |
|----------------------------------------------------------------------------------------------------|---------------------------------|-----------------------------------|-------------------------------------------------|
| 💣 USB Modem                                                                                                    | Local Update                    | R                                 | emote Undate                                    |
| Advanced Advanced | Current firmware version: 1.0.0 | Rem                               | note server URL<br>update.dlink.ru              |
| 🔿 Firewall                                                                                                    | CHOOSE FILE 2018.03.14          | 00.55_DIR_825AC_G1A_3.0.4_nightly | Check for updates automatically                 |
| 🔅 System                                                                                                    |                                 | 0                                 | Firmware update file is absent on remote server |
| Configuration                                                                                                    |                                 |                                   |                                                 |
| Firmware Update                                                                                                    |                                 |                                   |                                                 |
| Log                                                                                                    |                                 |                                   |                                                 |
| Ping                                                                                                    |                                 |                                   |                                                 |
| Traceroute                                                                                                    |                                 |                                   |                                                 |
| Telnet                                                                                                    |                                 |                                   |                                                 |
| System Time                                                                                                    |                                 |                                   |                                                 |
| -                                                                                                    |                                 |                                   |                                                 |

Now browse to the new firmware file you have downloaded and click "Update Firmware". The firmware upgrade should take about 2 minutes, the router will restart during the firmware upgrade process.

Once the firmware upgrade is done, log into the router and just verify what the firmware version is on. If you experience any problems with the router please contact D-Link Technical Support: Email: <u>support@d-link.co.za</u> Telephone: 0127412000